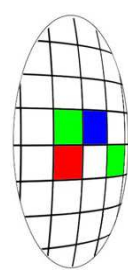

## Zwart/wit vanuit RAW

Een presentatie voor :

•AFV Objectief te Hoofddorp

•MeerFoto

Door: Rob van Dijck Versie 1.0 23 februari 2009

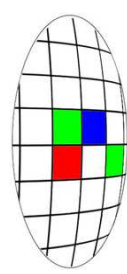

## Zwart wit vanuit RAW

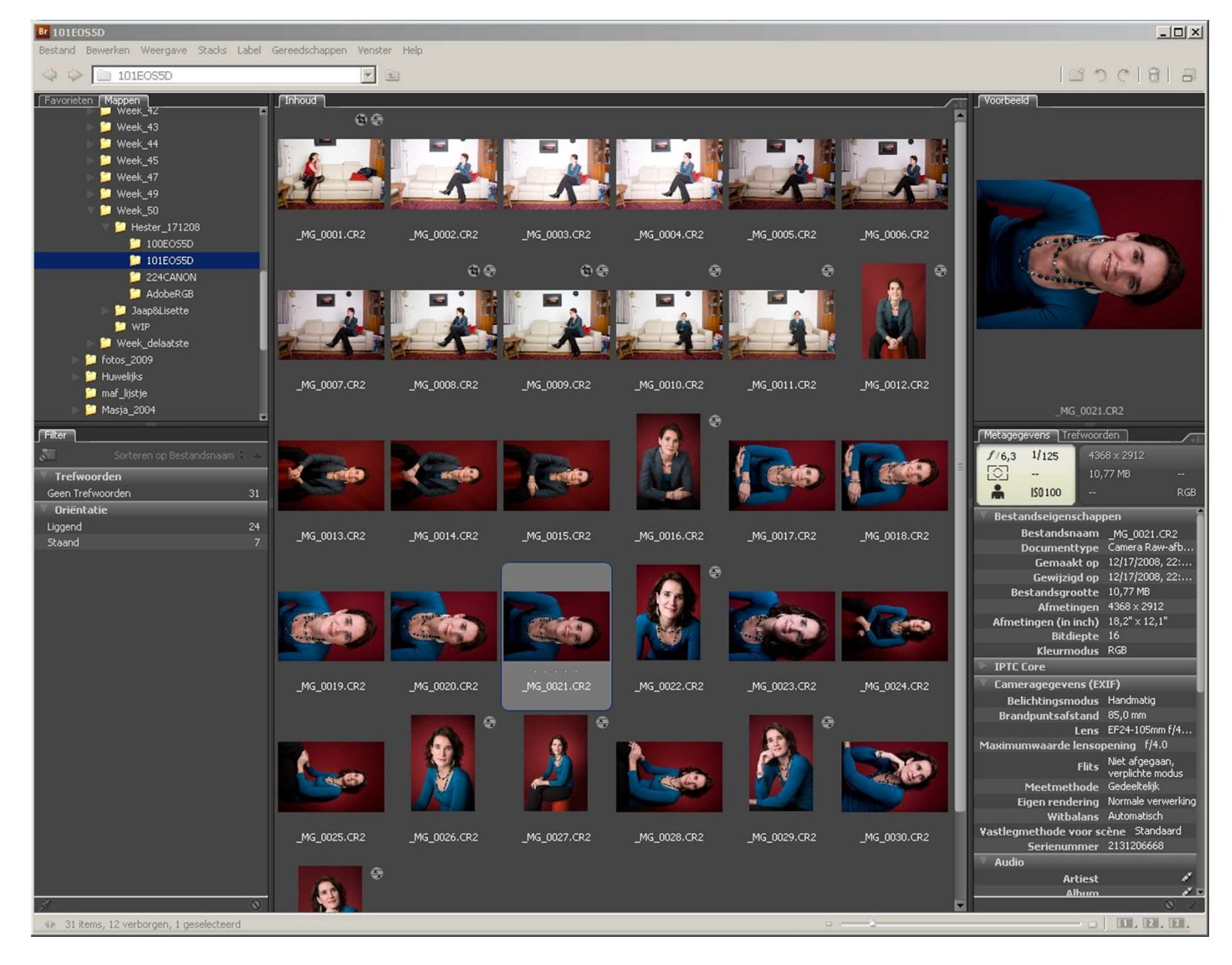

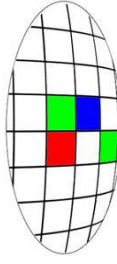

Open je ruwe kleuren bestand vanuit Bridge of het bestandsmenu en voer alle kleurinformatie af door de verzadiging (saturation) op -100 te zetten

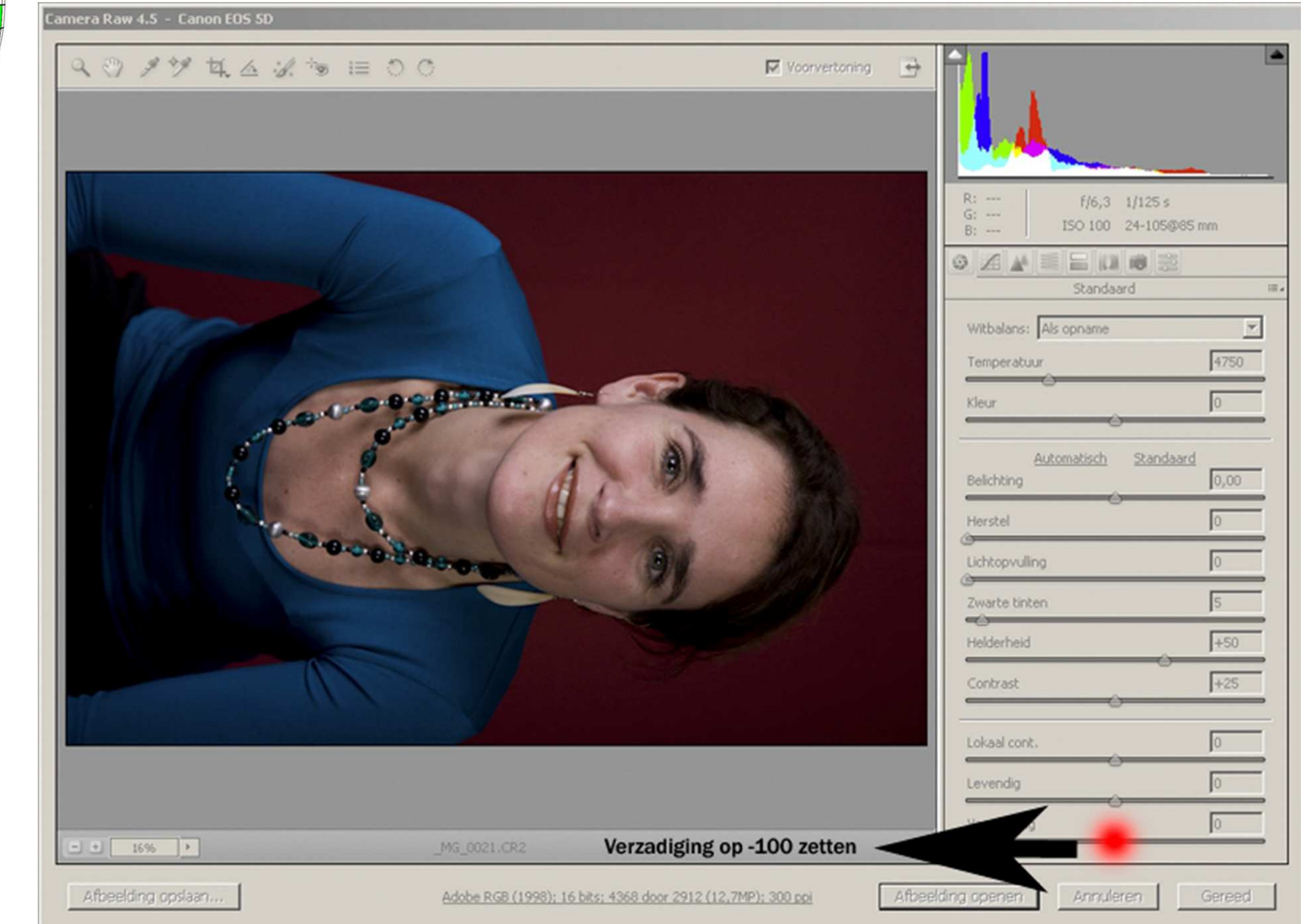

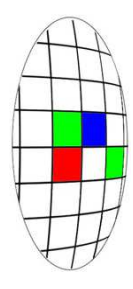

Dit is het resultaat. De volgende stap is het contrast flink op te voeren. Uiteraard naar smaak, maar wees niet te zuinig

| Camera Raw 4.5 - Canon EOS 5D |                                                   |                     |                                                                                                    |
|-------------------------------|---------------------------------------------------|---------------------|----------------------------------------------------------------------------------------------------|
| < ७ 1 % 4. △ 1. *> ≔ ० (      | 0                                                 | Voorvertoning 📑     |                                                                                                    |
|                               |                                                   |                     | R: f/6,3 1/125 s<br>G: ISO 100 24-105@85 mm<br>Standaard III-<br>Witbalans: Als opname<br>Temperatuur 4750<br>Kleur 0<br>Automatisch Standaard<br>Belichting 0,00<br>Herstel 0<br>Lichtopvuling 0<br>Zwarte tinten 5<br>Helderheid +50<br>Contrast 0<br>Lokad con 0 |
|                               | Contrast opvoeren naar iet                        | s tussen +50100     | Levendig 0                                                                                                    |
| - + 16%                       | _MG_0021.CR2                                      |                     | Verzadiging -100                                                                                                    |
| Afbeelding opslaan            | Adobe RGB (1998): 16 bits: 4368 door 2912 (12,7MF | ?); 300 ppi Afbeeld | ing openen Annuleren Gereed                                                                                                    |

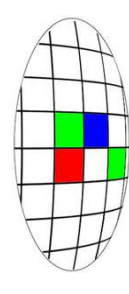

Een heldere gezichtstint wordt wel op prijs gesteld. Druk nu de Alt-toets in en pak met de muis het pijltje (onder de rode stip) en trek het naar rechts tot er overbelichting in het gezicht ontstaat (wordt wit) Schuif het nu een 0,30 tot 0,50 punt terug.(1/3 tot  $\frac{1}{2}$  stop)

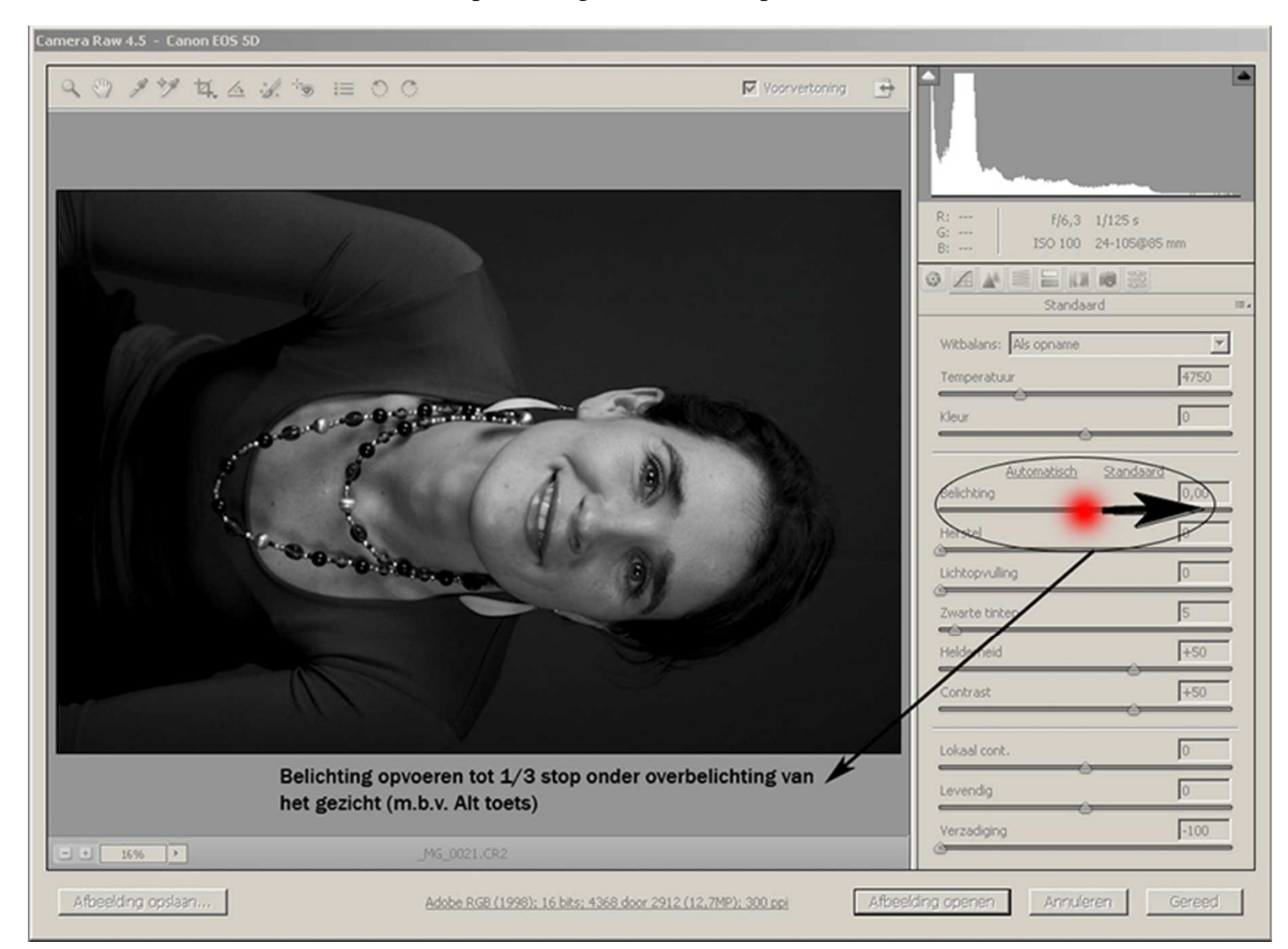

![](_page_5_Figure_0.jpeg)

## Regel nu de middentonen naar smaak af met de helderheids schuif

| Camera Raw 4.5 - Canon EOS SD |                                                        |                 |                                                                                                    |
|-------------------------------|--------------------------------------------------------|-----------------|----------------------------------------------------------------------------------------------------|
| Q (?) ≠ ♥ 4 4 3 % ™ IE O (    | ম<br>হ                                                 | Voorvertoning 🕒 |                                                                                                    |
|                               |                                                        |                 | R: f/6,3 1/125 s<br>G: I5O 100 24-105@65 mm<br>Standaard II<br>Witbalans: Als opname Y<br>Temperatuur 4750 |
|                               |                                                        |                 | Kleur 0<br>Automatisch Standaard<br>Belichting +1,85<br>Herstel 0                                          |
|                               |                                                        |                 | Zwarte tinten<br>Helderheid<br>Contrast<br>Howsal cont.                                                    |
|                               | Regel nu de middentonen naar sma                       | aak af          | Levendig 0                                                                                                 |
| - + 16% >                     | _MG_0021.CR2                                           |                 | Verzadiging -100                                                                                           |
| Afbeelding opslaan            | Adobe RGB (1998): 16 bits: 4368 door 2912 (12,7MP): 30 | Afbeeld         | ng openen Annuleren Gereed                                                                                 |

![](_page_6_Figure_0.jpeg)

Regel de schaduwen af voor een mooi resultaat. Moet de foto geprint, wees dan iets zuiniger met zwart. Printers houden er niet van en dichtgelopen zwart wordt bij een beoordeling ook niet echt gewaardeerd

![](_page_6_Picture_2.jpeg)

![](_page_7_Figure_0.jpeg)

De omzetting is nu wel zo'n beetje klaar. Er is natuurlijk nog wel wat cosmetisch werk te doen, maar daar is de raw converter niet zo goed in.

| Camera Raw 4.5 - Canon EOS 5D |                                                                                        |                       |                                                                                                    |                                                                                                    |
|-------------------------------|----------------------------------------------------------------------------------------|-----------------------|----------------------------------------------------------------------------------------------------|----------------------------------------------------------------------------------------------------|
| Camera Raw 4.5 - Canon EOS SD |                                                                                        | ✓ Voorvertoning       | R: f/6,3 1/125 s<br>G: ISO 100 24-10504<br>Contrast<br>Restel<br>Contrast<br>Lokaal cont.<br>Levendig | 85 mm<br>85 mm<br>4750<br>0<br>14750<br>0<br>1<br>1<br>1<br>1<br>1<br>1<br>1<br>1<br>1<br>1<br>1<br>1<br>1 |
| 15%                           | Bedenk dat je in raw nog alle kanten opl<br>verliesvrij alle correcties nog kunt maker | kunt en dus ook<br>า. | Verzadiging                                                                                           | -100                                                                                                    |
| Afbeelding opslaan            | Adobe RGB (1998); 16 bits; 4368 door 2912 (12,71                                       | IP); 300 ppi Afbe     | elding openen Annuleren                                                                               | Gereed                                                                                                    |

![](_page_8_Figure_0.jpeg)

Dit is wat we hebben gedaan. De foto was al redelijk contrastrijk, waardoor een boost naar +50 voldoende was. Is de foto 'vlakker' dan is +100 wellicht nodig.

Nu snel naar Photoshop om de rest van de 'foutjes' eruit te halen

![](_page_8_Picture_3.jpeg)

![](_page_9_Picture_0.jpeg)

Veel succes met het zwart-witten.

Rob

## REMEMBER ! YOU'RE IN CONTROL